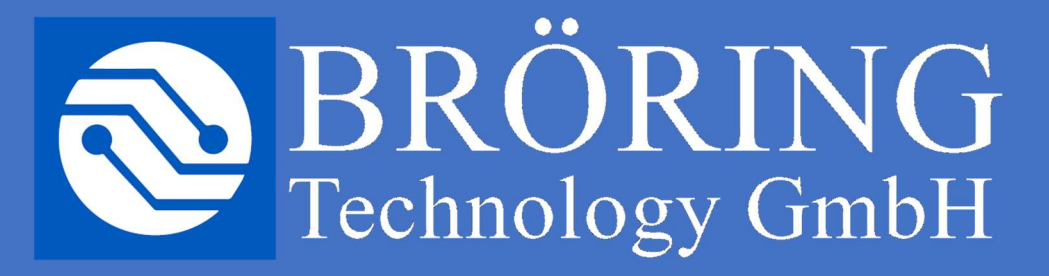

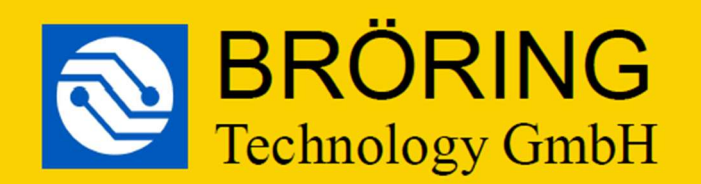

## **Automatic Poultry Scale**

USB

RoHS X

**BIT PS 5.0** 

WiFi | IoT

www.broeringtech.com • Tel. +49 4442 910436 • info@broeringtech.com

Flash Anleitung Bröring BIT PS 5.0

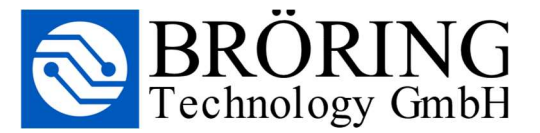

## Schritt 1, Geräte-Manager öffnen

| Apps und Features<br>Energieoptionen |
|--------------------------------------|
| Energieoptionen                      |
|                                      |
| Ereignisanzeige                      |
| System                               |
| Geräte-Manager                       |
| Netzwerkverbindungen                 |
| Datenträgerverwaltung                |
| Computerverwaltung                   |
| Windows PowerShell                   |
| Windows PowerShell (Administrator)   |
| Task-Manager                         |
| Einstellungen                        |
| Explorer                             |
| Suchen                               |
| Ausführen                            |
| Herunterfahren oder abmelden         |
| Desktop                              |
|                                      |

Bitte klicken Sie per Rechtsklick auf das Windows-Startmenü in der unteren linken Ecke.

Klicken Sie im geöffneten Menü auf "Geräte-Manager".

Öffnen Sie im Geräte-Manager per Doppelklick die Liste "Anschlüsse (COM & LPT)".

## Schritt 2, Waage anschließen

Schließen Sie die Waage an einen freien USB-Port an und achten Sie welches Gerät in der gerade geöffneten Liste hinzugefügt wird. Die Waage sollte unter dem Namen "USB-SERIAL CH340" aufgeführt werden.

|                | Geräte-Manager -                                            | - 0 | × |
|----------------|-------------------------------------------------------------|-----|---|
| T              | Datei Aktion Ansicht ?                                      |     |   |
|                | ♦ ⇒   □   □   □   □   □   □   □   ↓ × •                     |     |   |
| 1              | V 🗄 DESKTOP-I4CT136                                         |     | ^ |
|                | > 🚺 Andere Geräte                                           |     |   |
|                | ✓                                                           |     |   |
|                | Druckeranschluss (LPT1)                                     |     |   |
|                | 🛱 Kommunikationsanschluss (COM1)                            |     |   |
|                | 🛱 Standardmäßgige Seriell-über-Bluetooth-Verbindung (COM16) |     |   |
|                | USB Serial Port (COM14)                                     |     |   |
|                | 🛱 USB Serial Port (COM8)                                    |     |   |
| -              | 🛱 USB-SERIAL CH340 (COM30)                                  |     |   |
|                | > 🕡 Audio, Video und Gamecontroller                         |     |   |
| i ti           | > 🕡 Audioeingänge und -ausgänge                             |     |   |
|                | > 🙀 Bildverarbeitungsgeräte                                 |     |   |
|                | > 🚯 Bluetooth                                               |     |   |
|                | > 🖵 Computer                                                |     |   |
|                | > 🚍 Drucker                                                 |     |   |
|                | > 🚍 Druckwarteschlangen                                     |     |   |
|                | > 🙀 Grafikkarten                                            |     |   |
|                | > 🙀 Human Interface Devices                                 |     |   |
|                | > 📷 IDE ATA/ATAPI-Controller                                |     |   |
|                | >Laufwerke                                                  |     |   |
| <sup>*</sup> 1 | > 🔋 Mäuse und andere Zeigegeräte                            |     |   |
|                | > 🛄 Monitore                                                |     |   |
|                | > 🖵 Netzwerkadapter                                         |     |   |
| py             | > Prozessoren                                               |     |   |
| 6              | > 🔚 Sensoren                                                |     |   |
|                | 🔨 💵 Sicherheitsgeräte                                       |     | ~ |
| 5:/4           |                                                             |     |   |

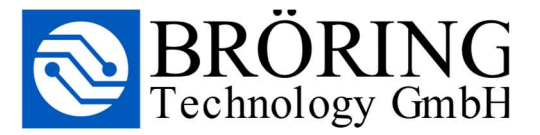

## Schritt 3, Flash Programm einrichten

Starten Sie als nächsten bitte das Programm "BIT\_PS\_5.0\_Programmer.exe".

Sollte eine Warnung erscheinen, klicken Sie bitte auf "Weitere Informationen" und "Trotzdem ausführen".

Wählen Sie den Com-Port aus, welcher der Waage im Geräte-Manger zugewiesen wurde. In diesem Fall "COM30" mit "3" und Enter.

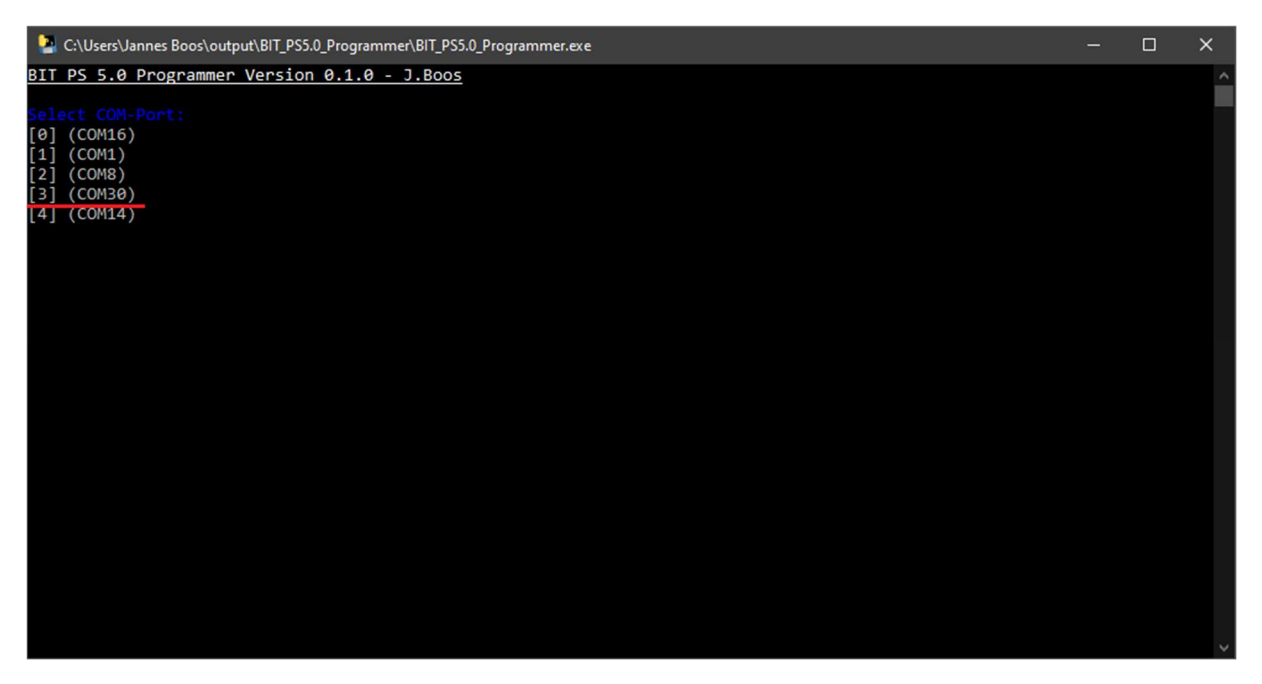

Wählen Sie nun die Firmware auf die gleiche Weise aus.

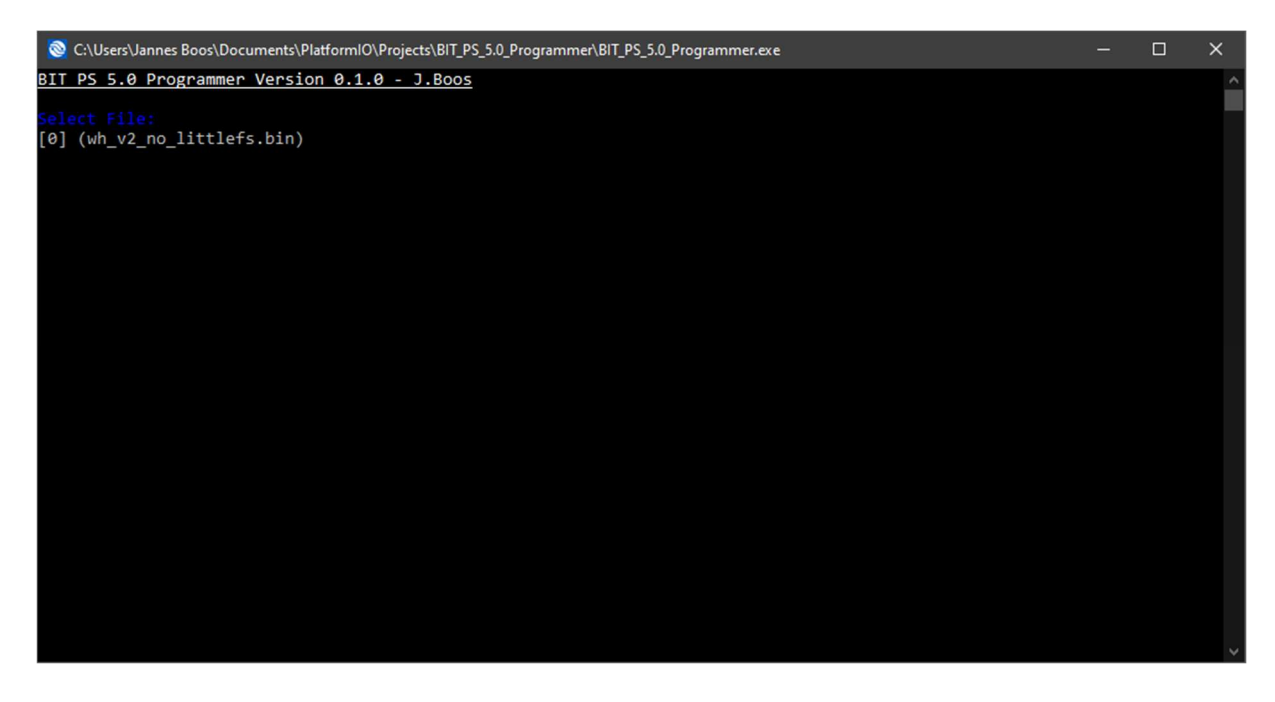

Bestätigen Sie mit "y" und Enter.

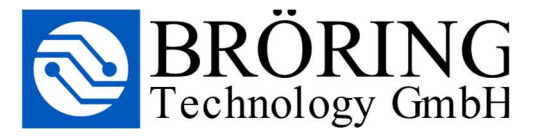

Geben Sie die Seriennummer der Waage anhand des Musters ein und bestätigen Sie mit Enter.

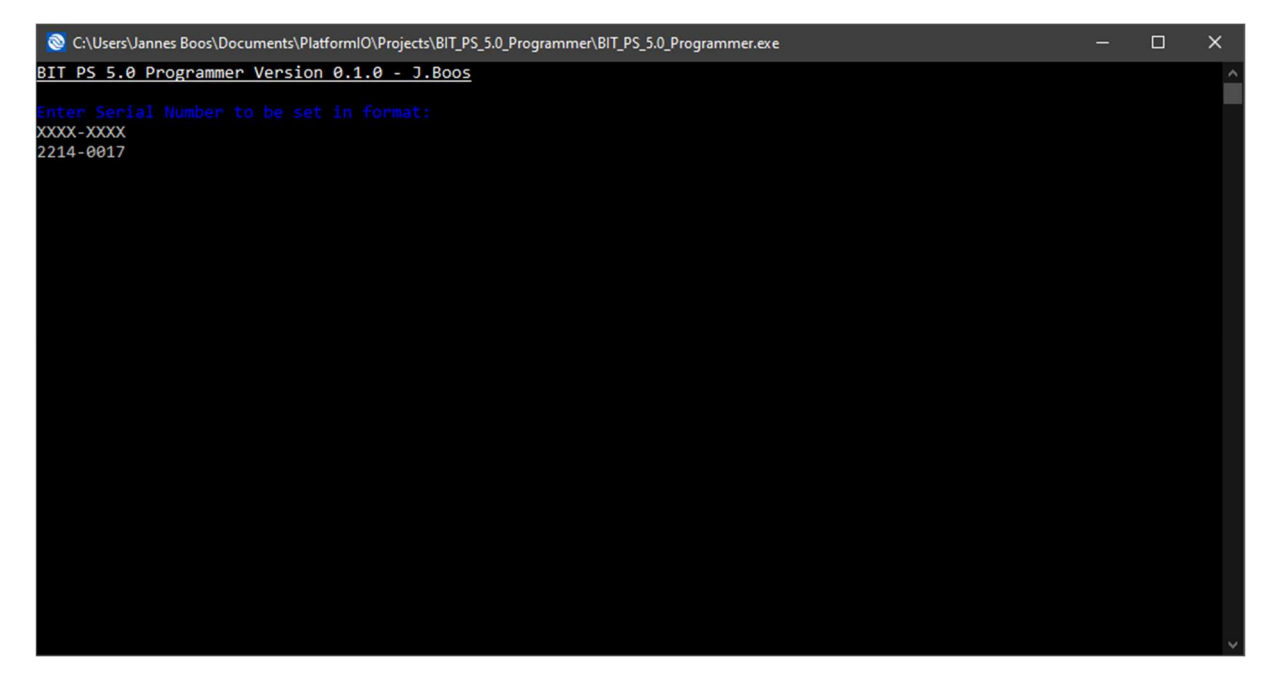

Sobald das Programm "Please restart the scale!" meldet, können Sie das Programm beenden und die Waage neustarten.

Stellen Sie bitte sicher das die Waage die Seriennummer angenommen hat, indem Sie das WiFi Menü ihres Endgerätes öffnen und nach dem Netz "autoscale-<Die Seriennummer der Waage>" suchen.